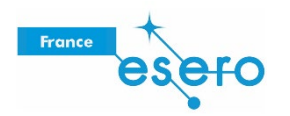

# Travailler en équipe à distance avec Tinkercad

Vous trouverez ci-dessous des informations sur les points suivants :

- 1. Création d'un compte
- 2. Conception en équipe
- 3. Navigation dans l'interface utilisateur

# 1. Création d'un compte

Tinkercad est une application basée sur le Web gratuite et conviviale pour la conception 3D.

1. Accédez au site : <u>https://www.tinkercad.com/</u> et créez votre compte en cliquant sur « JOIN NOW ».

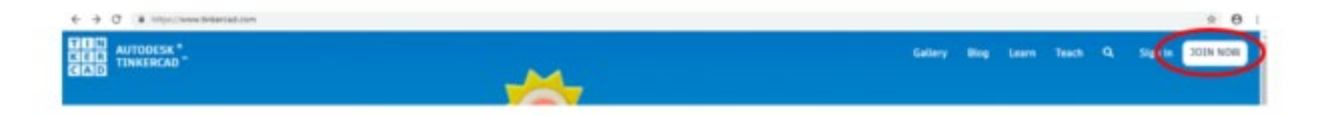

2. **Choisissez l'option** « **educator** » pour créer un compte. Si vous êtes un élève, choisissez l'option « student » pour rejoindre une classe avec le code fourni par votre professeur.

| -         | Start Tinkering          |
|-----------|--------------------------|
| How       | r will you use Tinkercad |
| In School |                          |
| <         | Educators, start here    |
| Sh        | udents, join your class  |
| Personal  |                          |
| Cn        | eate personal account    |
|           |                          |
| Already   | v have an account? Sie   |

#### 3. Pour vous inscrire en tant que professeur:

- Lisez la Children's Privacy Statement et les Terms of Service et acceptez pour poursuivre.
- Saisissez les informations de votre profil.

#### 4. Vous êtes désormais prêt à utiliser la plateforme.

Pour créer une nouvelle conception 3D, accédez à « Conceptions 3D » (1) et cliquez sur « Créer une conception » (2).

Vous accédez à l'interface de conception. Vous pouvez à présent éditer votre nouvelle conception 3D.

| AUTODESK<br>KER<br>TINKERCAD | -      |              |       | Classes | Gallery | Blog | Learn | Teach | ٩ | ٠ |
|------------------------------|--------|--------------|-------|---------|---------|------|-------|-------|---|---|
|                              | 2      | My recent de | signs |         |         |      |       |       |   |   |
| catiacasa<br>Search designs  |        |              |       |         |         |      |       |       |   |   |
| Circuits<br>Codeblocks       | NEW    |              |       |         |         |      |       |       |   |   |
| Lessons<br>Projects          |        |              |       |         |         |      |       |       |   |   |
| Tweets                       | folioe |              |       |         |         |      |       |       |   |   |

# 2. Conception en équipe

## 2.1. CREATION D'UNE CLASSE VIRTUELLE POUR VOS ELEVES.

Grâce à cette option, les élèves n'ont pas besoin de créer un compte personnel.

1. Inscrivez-vous en tant queprofesseur. Choisissez le menu « Classes », puis sélectionnez « Créer une nouvelle classe » et saisissez les détails concernant votre classe.

| New class                       |  |
|---------------------------------|--|
| Classroom name                  |  |
| Enter classroom name            |  |
| Grades                          |  |
| Class: grade or agé level       |  |
| Subject                         |  |
| Select a subject that best fits |  |

2. Ajoutez les noms des élèves et créez des surnoms. Chaque élève devra utiliser son surnom pour se connecter à la classe.

3. Une fois dans la classe, vous pouvez générer un « code de classe » afin que vos élèves puissent rejoindre la classe.

| < Moon Camp                             | × |
|-----------------------------------------|---|
| Select action - Add students Class Code |   |

4. Les élèves peuvent à présent rejoindre la classe via le site <u>https://www.tinkercad.com/</u>. Sélectionnez l'option « Rejoindre maintenant » et « Rejoindre ta classe ». Ils doivent alors saisir leur

| но      | w will you u  | se linkercadr |
|---------|---------------|---------------|
| In Scho | ol            |               |
|         | Educators,    | start here    |
| $\leq$  | tudents, joir | n your class  |
| Persona | il            |               |
|         | ireate perso  | nal account   |
|         |               |               |

surnom et le code de la classe, ou bien ouvrir le lien de la classe.

|   | Log in to Design Students with:                                          |  |  |
|---|--------------------------------------------------------------------------|--|--|
|   |                                                                          |  |  |
| _ |                                                                          |  |  |
|   |                                                                          |  |  |
| - |                                                                          |  |  |
|   |                                                                          |  |  |
|   | Copy code Copy link                                                      |  |  |
|   |                                                                          |  |  |
|   | Student instructions                                                     |  |  |
|   | Have a class link?                                                       |  |  |
|   | 1. Go to your class at https://www.tinkercad.com/joinclass/NIDIDXB9WWI5. |  |  |
|   | <ol><li>Enter the Nickname your teacher assigned you.</li></ol>          |  |  |
|   | Have a class code?                                                       |  |  |
|   | 1. Go to https://www.tinkercad.com/joinclass                             |  |  |
|   | 2. Enter your class code: NIDIDXB9WWI5                                   |  |  |
|   | <ol><li>Enter the Nickname your teacher assigned you.</li></ol>          |  |  |

À présent, les élèves peuvent créer leurs propres conceptions via l'interface de conception. Le professeur a accès aux conceptions des élèves dans la classe virtuelle et peut les visualiser et les copier.

## 3. Travail sur un même projet

- Après avoir cliqué sur « Créer une conception », vous accédez à l'interface de conception. Il est possible ici de modifier le nom du projet (1).
- Les élèves peuvent travailler en collaboration et simultanément sur un même projet à distance. Le propriétaire d'une conception 3D peut inviter d'autres élèves en leur envoyant par e-mail (2) le lien généré.
- Ce lien permet d'accéder au projet pendant 336 heures (14 jours). Ensuite, une nouvelle invitation doit être créée.

**Remarque importante :** les élèves n'ont pas besoin d'un compte privé pour utiliser cette fonction, ils peuvent se connecter à tout moment à l'aide du code de la classe et de leur surnom pour concevoir leur camp lunaire.

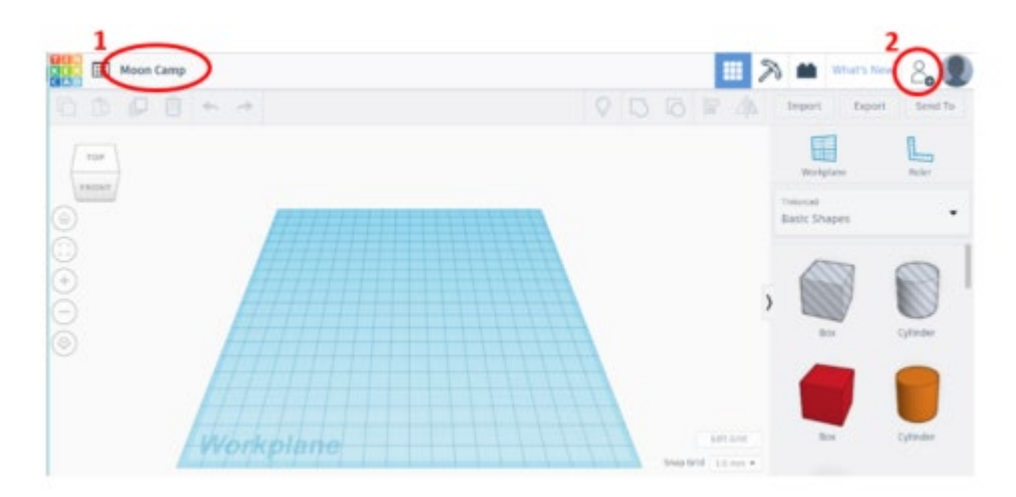